# Willfine Trailcam 5.8 CG vadkamera

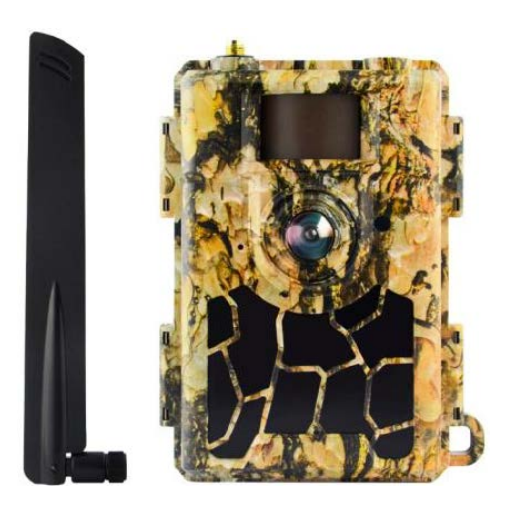

# v1.2 (2022/10/27) Használati útmutató

#### Tisztelt Vásárlónk!

Köszönjük, hogy megvásárolta termékünket. Kérjük, tanulmányozza át használati útmutatónkat, hogy megismerkedhessen új vadkamerájával.

A 4G modellek távirányítás funkciójának eléréséhez szükséges APP letöltéséhez, kérjük, olvassa be az alábbiak közül telefonjának megfelelő QR-kódot.

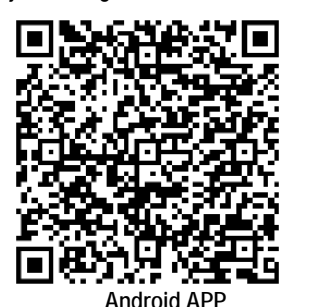

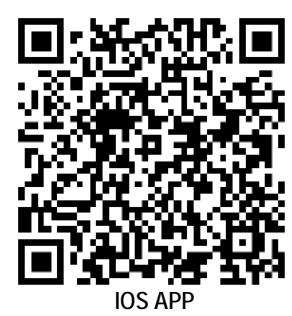

#### A készülékhasználat rövid összefoglalása

#### 1.1 A készülékcsomag tartalma

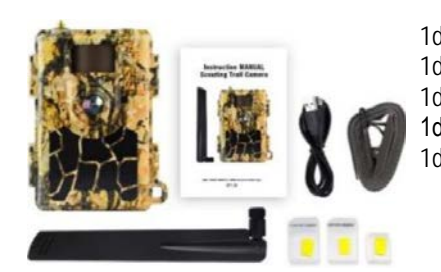

1db Vadkamera 1db használati útmutató 1db USB-kábel 1db rögzítő heveder 1db antenna

### 1.2 A vadkamera beüzemelése

#### 1. Helyezze be az elemeket

Nyissa szét a vadkamera házát és az elemtartóban lévő jelzéseknek megfelelően helyezze be az elemeket.

*Megjegyzés:* 8db "AA" alkáli vagy Ni-MH elem behelyezése ajánlott. A jobb teljesítmény elérése érdekében a használat megkezdése előtt állítsa be a vadkamera menüjében az elemtípust az "Elemtípus" (Battery Type) almenüben.

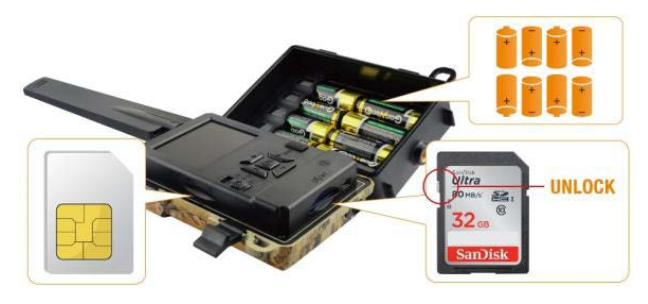

#### 2. Helyezze be az SD-kártyát

*Megjegyzés:* 8GB és 32GB között lévő kapacitású SD-kártya behelyezése ajánlott. Behelyezéskor ügyeljen a helyes behelyezési pozíciót mutató jelzésre.

3. Helyezze be a SIM-kártyát és szerelje fel az antennát

### 1.3 A vadkamera beállítása

#### 1. Kapcsolja be a vadkamerát

A **főkapcsolót** tolja "**ON**" (be) állásra. A vadkamera készen áll, hogy a mozgásérzékelő által adott kioldási utasításra felvételeket készítsen (a főkapcsoló "ON"-állásában a képernyő nem kapcsol be). Ha az alapbeállítások megfelelnek, a vadkamera ebben a fázisban már kihelyezhető a munkaterületre. Az alapbeállítások az 1.4 fejezetben piros színű betűkkel és számokkal kiemelve találhatók meg.

#### 2. A kamera beállítások konfigurálása

A főkapcsolót tolja "SETUP" (beállítás) állásra. Ekkor a képernyő bekapcsol. Az "M" (menü) gomb megnyomásával lépjen be a menübe a beállítások megtekintéséhez és megváltoztatásához. A menüben az "iránygombokkal" mozoghat és az "OK" gomb megnyomásával megerősítheti a beállításokat.

*Megjegyzés:* A beállítások elvégzése után tolja "ON" (be) állásba a **főkapcsolót**, hogy a vadkamera működésbe léphessen.

# 3. A vadkamera kommunikációs hálózathoz csatlakoztatása

A hálózati kommunikációra képtelen kameratípusoktól eltérően a 4G modellváltozatok **főkapcsoló**jának "SETUP" állásba tolásakor elindul a jelkeresés "Searching" funkció.

Ha megjelenik a hálózati jelek vételét jelző oszlopsor és előreugró ablak nem tűnik fel, a vadkamera sikeresen csatlakozott hálózathoz. Ezt követően már csak a mozgásérzékelő utasítására készülő fényképek fogadási helyét jelentő telefonszámokat és az email címeket kell megadni a "Send to" (címzett/küldés) almenüben.

Ha előugrik a "SIM Auto Match failed…" (A SIM automatikus párosítása sikertelen) üzenet, a "4G" menüpontban álljon a "SIM Auto Match" (SIM automatikus párosítása) almenüpontra és válassza a "Manual" (manuális) opciót. A "Manual Setup" (manuális beállítás) menüpontban adja meg a helyi hálózati szolgáltató APN-adatait ahhoz, hogy a vadkamera a képek küldéséhez szükséges hálózathoz csatlakozhasson.

# Ezt a használati utasítást a Leitz-Hungaria Kft fordította Önnek!

*Megjegyzés:* A vadkamera 4 telefonszámra és 4 email címre tud képeket küldeni. A fényképek telefonszámokra küldése MMS-en, a fényképek/videofelvételek email címekre küldése SMTP-én (adat) keresztül történik. A küldési mód a menüben végzett további beállításokkal még jobban személyre szabható.

#### 1.4 A vadkamera menürendszerének vázrajza

Az alapbeállítások piros színnel vannak kiemelve. A menünyelvezet a folyamatos fejlesztések miatt az útmutatóban alkalmazottól eltérhet!

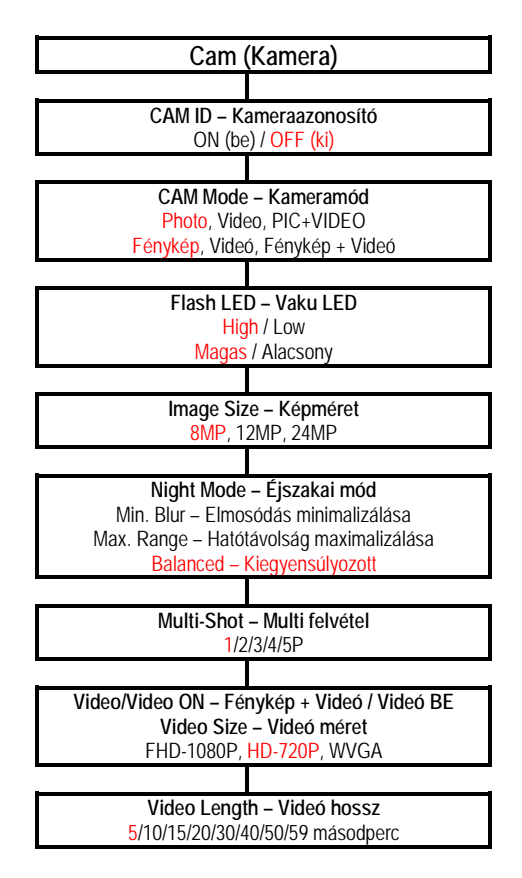

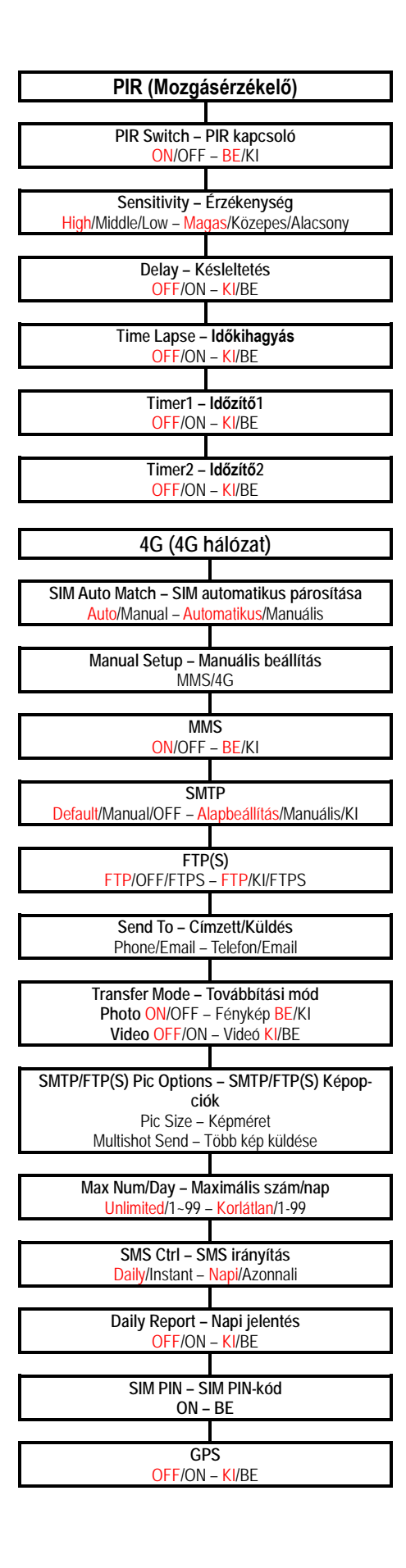

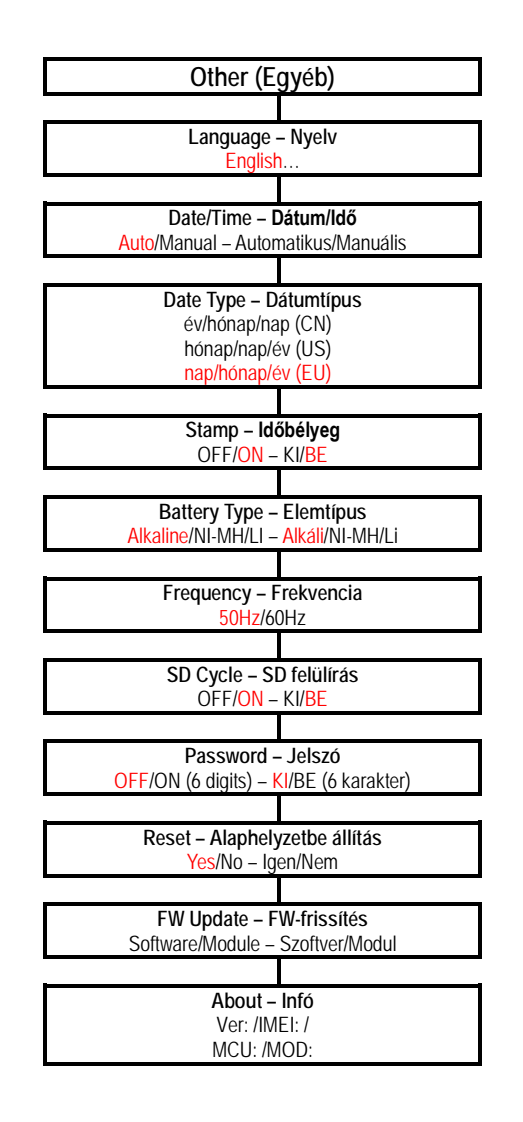

#### 2. A készülék részei és kezelőszervei

#### 2.1 1. ábra: A vadkamera elölnézeti képe

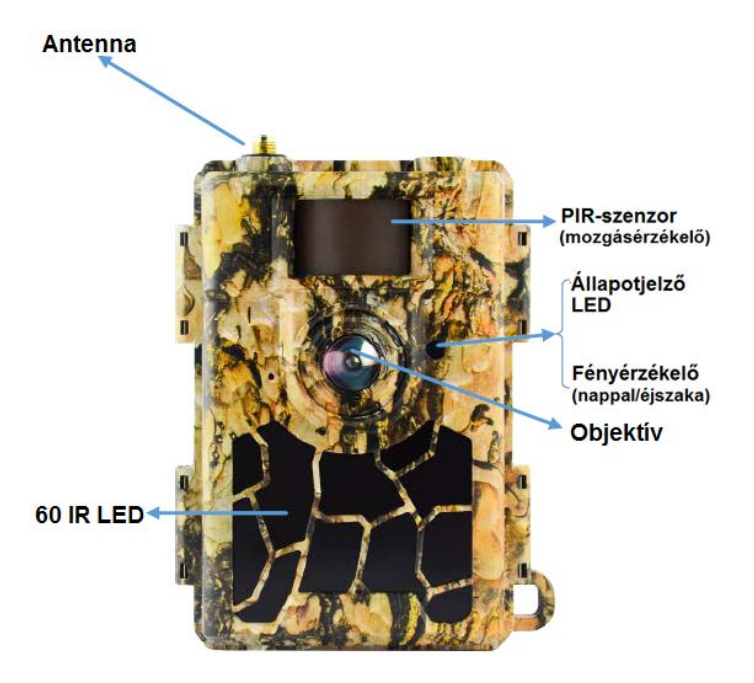

#### 2.2 2. ábra: A vadkamera alulnézeti képe

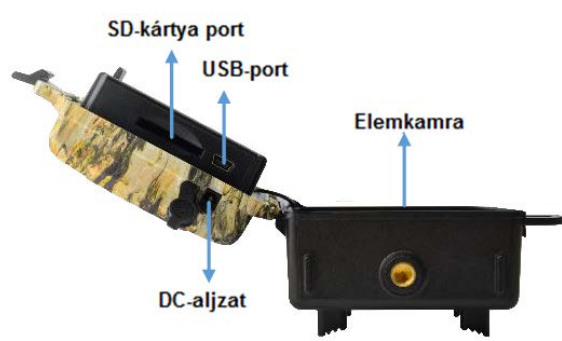

# 2.3 3. ábra: A felnyitott vadkamera belseje és hátulnézeti képe

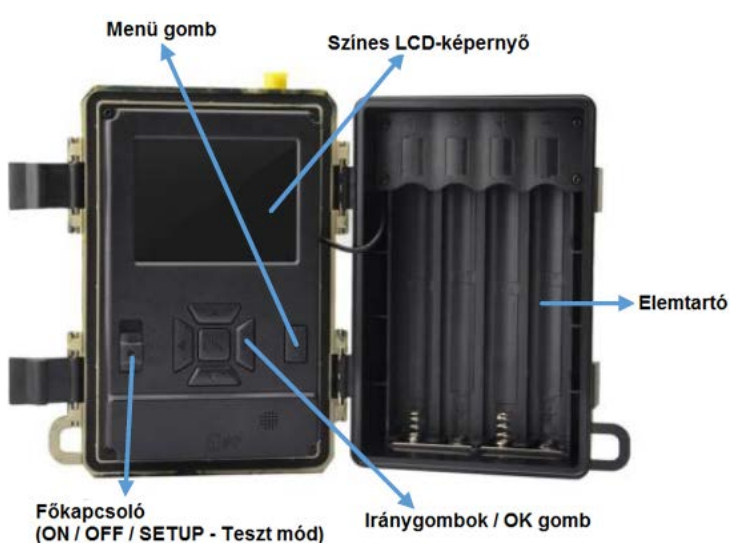

3. A készülék részletes bemutatása

#### Kiváló mérnökeink által megtervezett 24MP HD digitális vadkamera kifejezetten a globális vásárlói igényeknek megfelelően lett megalkotva.

#### 3.1 A vadkamera funkciói

A más vadkameráknál is megszokott funkciókon felül az Ön vadkamerája olyan különleges képességekkel bír, mint amilyenek a valós GPS-funkciók, a SIM-kártya automatikus hálózattal történő párosítása, a napi jelentés küldése, APP (iOS és Android) segítségével végzett távvezérlés, 20 méteres hatótávolságú láthatatlan fényű vakuvilágítás, 0,4 másodperces kioldási idő, 1 fénykép/másodperc (kioldásonként akár 5 kép) sorozatkép funkció a téma átvonulásának megörökítéséhez, felhasználóbarát menürendszer... stb..

#### 3.2 Energiaellátás

9-12V tápfeszültség szükséges a kamerafunkciók működéséhez.

#### A. Elemek/akkumulátorok

A vadkamera 8db AA-méretű alkáli elemről, magas minőségű Ni-MH vagy tölthető lítium akkumulátorról látható el energiával. A jobb teljesítmény elérése érdekében a használat megkezdése előtt állítsa be a vadkamera menüjében az elemtípust az "Elemtípus" (Battery Type) almenüben.

Az elemek/akkumulátorok behelyezésekor ügyeljen a helyes polaritásra. Fordított behelyezéskor készülékhiba áll elő. A lemerült elemeket cserélje ki, a lemerült akkumulátorokat töltse fel, ha az erre utaló ikon megjelenik a képernyőn, vagy nem készülnek képek. Fontos! Ne keverje az eltérő típusú és töltöttségi szintű elemeket, mert a készülék tönkremehet és az ilyen típusú károkra a garancia nem terjed ki!

Az elemek/akkumulátorok működési ideje gyártmányuktól, típusuktól, környezeti tényezőktől, témajellegzetességektől, kamera beállításoktól, az elkészített fényképek és videofelvételek számától függően változik. Az alábbi táblázatban megadott adatok 8db alkáli elem használatára vonatkoznak. Az újratölthető, Ni-MH akkumulátorokkal hosszabb működési idő érhető el.

| 4G kikapcsolva_8db AA alkáli elem   |                                      |                    |  |  |  |  |
|-------------------------------------|--------------------------------------|--------------------|--|--|--|--|
|                                     | Fényképek                            |                    |  |  |  |  |
| Mód                                 | Szám (/nap)                          | Működési idő (nap) |  |  |  |  |
| IR LED-                             | ek bekapcsolva (éjszak               | ai mód)            |  |  |  |  |
| Max. hatótáv                        |                                      | 52                 |  |  |  |  |
| Kiegyensúlyozott                    | 100                                  | 48                 |  |  |  |  |
| Min. Elmosódás                      |                                      | 43                 |  |  |  |  |
| IR LED-ek kikapcsolva (nappali mód) |                                      |                    |  |  |  |  |
|                                     | 100                                  | 73                 |  |  |  |  |
|                                     | Videó                                |                    |  |  |  |  |
| ldő (másodperc)                     | Szám (/nap)                          | Működési idő (nap) |  |  |  |  |
| IR LED-                             | IR LED-ek bekapcsolva (éjszakai mód) |                    |  |  |  |  |
| 10                                  | 10                                   | 48                 |  |  |  |  |
| IR LED                              | IR LED-ek kikapcsolva (nappali mód)  |                    |  |  |  |  |
| 10                                  | 10                                   | 103                |  |  |  |  |

#### B. Napelem

A készülék a legtöbb szabvány 12V/2A beépített lítium akkumulátorral ellátott napelemről táplálható. A csatlakoztatott napelem nem tölti a vadkamerában lévő akkumulátorokat / elemeket.

# C. Hálózati adapter – biztonságtechnikai célú felhasználás esetén

A vadkamera 12V/2A DC-adapterről is ellátható energiával. A hálózati adapter csatlakoztatása előtt célszerű eltávolítani az elemeket/akkumulátorokat a vadkamerából. Az elektromos hálózatról történő táplálás biztonságtechnikai célú felhasználás esetén ajánlott.

#### 3.3 Az SD-kártya kiválasztásának szempontjai

A vadkamera használatához memóriakártya behelyezése szükséges. Ha a vadkamerában bekapcsoláskor nincs memóriakártya, megjelenik a "No card" (Nincs kártya) üzenet. Az SD-kártya csatlakozóvájatába maximum 32GB-os kapacitású kártya behelyezése támogatott. A kártya behelyezés és kivétele előtt a vadkamerát a főkapcsolóval ki kell kapcsolni (OFF). A kikapcsolás elmulasztása esetén a kártya kivételekor sérülhetnek vagy elveszhetnek a kártyán tárolt képek és videofelvételek. Ha az SD-kártya megtelik, megjelenik a "Memory Full" (Memória megtelt) üzenet. Az alábbi táblázatban a különböző kapacitású kártyákon tárolható felvételszám és felvételhossz található. Az adatok csak tájékoztatásra szolgálnak, mert a tényleges értékek témától, körülményektől és beállításoktól függően változhatnak.

| SD-kártya<br>kapacitás | 8GB      | 16GB     | 32GB     |
|------------------------|----------|----------|----------|
| 8MP                    | 3686     | 7884     | 15974    |
| 12MP                   | 2835     | 6065     | 12288    |
| 24MP                   | 1368     | 3504     | 7099     |
| HD                     | 03:18:15 | 07:04:43 | 14:09:16 |
| FHD                    | 01:42:27 | 03:39:21 | 07:13:52 |

#### 3.4 USB-csatlakozás

A vadkamera USB-kábeles csatlakoztatásakor megjelenik a képernyőn az "MSDC" kijelzés. Nyomja meg egyszer a Menü

gombot, ekkor az "MSDC" kijelzés "PC Cam"-re változik. Ettől kezdve a vadkamera PC-kameraként használható. A Menü gomb újabb megnyomásakor a vadkamera kilép a PC-kamera módból.

#### 3.5 Fontos tudnivalók

- 1. Behelyezéskor ügyeljen az SD-kártya pozíciójára, mert a vadkamera nem támogatja a fordított kártyabehelyezést.
- 2. Csak magas minőségű, minden szempontból kifogástalan állapotú AA-méretű elemeket/akkumulátorokat használjon.
- Külső tápellátáshoz csak az előírásnak megfelelő (12V/2A) hálózati adaptert használjon, és ne cserélje fel az érintkezőket.
- 4. Teszt üzemmódban a vadkamera automatikusan kikapcsol, ha 3 percen át egyetlen nyomógomb sincs használatban.
- 5. Firmware frissítés közben ne szüntesse meg a vadkamera energiaellátását, mert a vadkamera tönkremegy.
- A bekapcsolt állapotban lévő vadkamerából/ba ne távolítsa el és ne helyezze be az SD-kártyát, az elemeket / akkumulátorokat és ne húzza ki/be a hálózati adaptert.
- A vadkamera hatókörén belül lévő mozgó tárgyak (levelek, szalagok, zsinórok) téves kioldást okozhatnak, azaz felesleges képek/videofelvételek készülhetnek.
- Ne telepítse a vadkamerát hőt kibocsátó vagy légmozgást okozó készülékek közelébe, pl. légkondicionáló, ventilátor, lámpa... stb., mert téves kioldás lesz a következménye, azaz felesleges képek/videofelvételek készülhetnek.
- Csak magas minőségű, minden szempontból kifogástalan állapotú AA-méretű elemeket/akkumulátorokat használjon, mert csak így biztosítható a megfelelő IR LED-es megvilágítás éjszakai üzemmódban.

#### 3.6 Készülékjellemzők

- 1. 0,4 másodperces reakcióidő
- 60°/100°-os látómező (FOV); 45°/80°-os PIR-szög (mozgásérzékelő érzékelési szögtartománya)
- 3. 24MP/1080p/30FPS
- 4. Állítható 8/12/24 MP magas minőségű felbontás
- 60 db emberi szem számára láthatatlan infravörös tartományban működő IR LED; 20 méteres valós éjjellátási távolság
- 6. Kristálytiszta nappali és éjszakai fénykép/videó minőség
- 1 fénykép/másodperc sebességű sorozatfelvétel a témák mozgásfázisainak megörökítéséhez
- Elérhető funkciók: állítható PIR-érzékenység, sorozatfelvétel (kioldásonként 1-5 fénykép), késleltetés állítás, időkihagyás (Time Lapse), időzítő, fényképeken megjeleníthető felvételi adatok (kameraazonosító, dátum/idő, hőmérséklet, holdfázis)
- 9. A használhatóság hőmérsékleti tartománya: -20°C 60°C
- 10. Beépített 2,4 colos (6,096cm) színes TFT-képernyő
- MMS/4G/SMTP/FTP-funkció. Fénykép továbbítása 1-4 megadott mobiltelefonszámra, 1-4 email címre, FTP-hozzáférés.
- 12. SMS-parancsokkal végzett távkonfigurálás
- 13. SMS-paranccsal végzett fényképezés és azonnali fényképküldés
- Választható méret és felbontás: kisméret (640x360), nagyméret (1920x1080), eredeti 8/12/24MP Email/FTP fényképek
- 15. iOS és Android alapú APP

## 4. A készülék használata

#### 4.1 Videó/fénykép lejátszása

A főkapcsolót tolja "ŠETUP" állásba a tesztmódra kapcsoláshoz. A ▲ iránygomb megnyomásával lépjen be a lejátszás (Playback) módba. A ◀► iránygombokkal válogasson a felvételek között, az "OK" gomb megnyomásával játssza le a fényképet/videofelvételt.

- 1) A kilépéshez nyomja meg ismét a ▲ iránygombot.
- Lejátszás módban a fájlok törléséhez vagy az SD-kártya formázásához nyomja meg a Menü gombot. A kilépéshez nyomja meg ismét a Menü gombot.

#### 4.2 Törlés

- Delete one Egyet töröl: a kiválasztott fénykép/videó törlése
- b. Lejátszás módban a törléshez nyomja meg a Menü gombot, a belépéshez nyomja meg az "OK" gombot, a ▲ ▼ iránygombokkal válassza a megerősítéshez a "Yes"-t (Igen). "No" (Nem) választása esetén visszatér az előző oldal.
- c. Delete all Mindet törli: az összes felvétel törléséhez

#### 4.3 Az SD-kártya formázása

- a. "No" Nem: a formázás elmarad
- b. "Yes" Igen: az SD-kártya formázásra kerül.

A kiválasztáshoz nyomja meg a ◀► iránygombokat. A megerősítéshez válassza a "Yes"-t (Igen). "No" (Nem) választása esetén visszatér az előző oldal.

#### 4.4 Automatikus kikapcsolás

Tesztmódban a vadkamera automatikusan kikapcsol, ha 3 percen át egyetlen gomb megnyomására sem kerül sor. Ilyen esetben manuálisan kapcsolja be (ON) a vadkamerát, ha további konfigurációs beállításokat szeretne végezni.

*Megjegyzés:* Ha a menü meg van nyitva, a vadkamera Tesztmódban marad.

#### 4.5 A vadkamera menürendszere

#### A menünyelvezet a folyamatos fejlesztések miatt az útmutatóban alkalmazottól eltérhet!

Tolja "SETUP" (beállítás) állásba a főkapcsolót a vadkamera tesztmódra kapcsolásához és nyomja meg egyszer az "M" (menü) gombot a beállítás menübe való belépéshez. A beállítás kezelőfelületen a "▼▲ ◀► " iránygombok megnyomásával mozoghat, az "OK" gomb megnyomásával kiválasztás végezhető, az aktuális menüpont tartalmától függően az "M" (menü) gomb megnyomásával visszaléphet az előző oldalra vagy az "M" (menü) gomb megnyomásával mozoghat a betűk/számok/szimbólumok között.

*Megjegyzés:* Egyes beállítások elvégzéséhez az "OK" gomb megnyomásával végzett megerősítés után a felhasználónak meg kell nyomnia az "M" (menü) gombot a konfiguráció mentéséhez és a menüből való kilépéshez (Cam ID – Kameraazonosító, Delay – Késleltetés, Time Lapse – Időkihagyás, Timer – Időzítő, Password – Jelszó)

| Cam       | PIR  | 4G | Other   | Cam        | PIR | 4G | Other   |
|-----------|------|----|---------|------------|-----|----|---------|
| Cam ID    |      |    | off >   | Multi-Shot | 1   |    | 1P >    |
| Camera M  | lode |    | • >     | Video Size | ,   |    | нр >    |
| Flash Pov | ver  |    | High >  | Video Len  | gth |    | 5 >     |
| Image Siz | e    |    | 8M >    |            |     |    |         |
| Night Mod | ie   |    | 🌣 >     |            |     |    |         |
| MENU E    | xit  | 0  | K Enter | MENU E     | cit | 0  | C Enter |

| CAM (Kameramod)  |                                                                |
|------------------|----------------------------------------------------------------|
| CAM ID           | Válassza az "ON" (be) opciót, nyomja                           |
| Kameraazonosító  | meg az "OK" gombot a 12 szám-                                  |
|                  | ból/betűből álló azonosító megadá-                             |
|                  | sához. A beállítás elvégzésével a                              |
|                  | kapott kép származási helve köny-                              |
|                  | nyehhen heazonosítható                                         |
| Camora Modo      |                                                                |
| Kameramód        | Fánykán Videó, Fánykán + Videó                                 |
| Kameraniou       | 1) Dhoto Eónykón: A kamora csak                                |
|                  | 1) FIIUU – FEIIYKEP. A Kalileia Usak                           |
|                  | a multi-shot (multi leivelei) es                               |
|                  | image Size (kepmeret) menuben                                  |
|                  | elvegzett beallitasoknak megfele-                              |
|                  | lő fényképeket készít.                                         |
|                  | 2) Video – Videó: A kamera csak a                              |
|                  | Video Length/Video Size (Videó                                 |
|                  | hossz/Videó méret) menüben el-                                 |
|                  | végzett beállításoknak megfelelő                               |
|                  | videofelvételeket készít.                                      |
|                  | <ol><li>PIC+VIDEO: A kamera ugyan-</li></ol>                   |
|                  | azon kioldás alkalmával először                                |
|                  | a Multi-shot (Multi felvétel) és                               |
|                  | Image Size (képméret) menü-                                    |
|                  | ben elvégzett beállításoknak                                   |
|                  | megfelelő fényképet(ket), majd a                               |
|                  | Video Lenath / Video Size (Vi-                                 |
|                  | deó hossz / Videó méret) me-                                   |
|                  | nüben elvégzett beállításoknak                                 |
|                  | megfelelő videofelvételt is rögzít                             |
| Flash Power      | High / Low (Magas / Alacsony)                                  |
| Vakuteliesítmény | High (Magas). Az infravörös tarto-                             |
| vakateljesitheny | mányhan villanó I ED-ek sötéthen                               |
|                  | erős fényt hocsátanak ki                                       |
|                  | Low (Alacsony): Az infravörös tarto                            |
|                  | mányhan villaná LED ok kovosobh                                |
|                  | fányt hocsátanak ki jáv oporaja                                |
|                  | tekeritheté meg                                                |
| Imaga Ciza       |                                                                |
| Image Size       | 8 (VIP (3840X2110),<br>12 MD (4400, 2502)                      |
| Kepmeret         | 12IVIP (4608X2592),                                            |
|                  | 24IVIP (0144X3450)                                             |
| Night Mode       | 1) Min. Blur – Elmosódás minima-                               |
| Ejszakai mód     | lizálása: A jobb képminőség ér-                                |
|                  | dekében rövid expozíciós idő és                                |
|                  | rövidített IR-vaku hatótávolság                                |
|                  | kerül beállításra.                                             |
|                  | 2) Max. Range – Hatótávolság                                   |
|                  | maximalizálása: Hosszabb ex-                                   |
|                  | pozíciós idő és megnövelt IR-                                  |
|                  | vaku hatótávolság kerül beállítás-                             |
|                  | ra az éjszakai téma megörökíté-                                |
|                  | séhez. A képminőség gyengébb                                   |
|                  | lesz.                                                          |
|                  | 3) Balanced – Kiegyensúlyozott:                                |
|                  | A fenti két beállítás kombinációia.                            |
| Multi-Shot       | A kioldások alkalmával készülő képek                           |
| Sorozatfelvétel  | száma 1-5 között adható meg                                    |
| Video Size       | FHD-1080P (1920v1080) HD-720P                                  |
| Videó mérot      | (1280v720) \/\/\CA (248v490)                                   |
| Video Longth     | [12007/20], WVGA (0408400)<br>5/10/15/20/20/40/50/50 másodnora |
| Video Lengín     | privippizursurau/pu/py masoaperc                               |
| VIDEO NOSSZ      |                                                                |

| Cam         | PIR  | 4G | Other  | Cam     | PIR | 4G | Other   |
|-------------|------|----|--------|---------|-----|----|---------|
| PIR Switch  |      |    | >      | Timer 2 |     |    | OFF >   |
| PIR Sensiti | vity |    | High > |         |     |    |         |
| Delay       |      |    | off >  |         |     |    |         |
| Time Lapse  | )    |    | OFF >  |         |     |    |         |
| Timer 1     |      |    | off >  |         |     |    |         |
| MENU Exi    | t    | OP | Enter  | MENU Ex | it  | 0  | K Enter |

| PIR (Mozgásérzékelő | ő)                                     |
|---------------------|----------------------------------------|
| PIR Switch          | ON/OFF – BE/KI                         |
| PIR kapcsoló        | Megjegyzés:                            |
| •                   | 1) Kikapcsolt mozgásérzékelő ese-      |
|                     | tén a vadkamera nem tud fény-          |
|                     | képeket/videofelvételeket készí-       |
|                     | teni és küldeni.                       |
|                     | 2) Bekancsolt mozgásérzékelő           |
|                     | esetén a vadkamera képes fény-         |
|                     | kének/videofelvételek készítésé-       |
|                     | re és küldésére ha a moznásér-         |
|                     | zékelő utasítást ad a kioldásra        |
|                     | akár bekancsolt Time Lanse –           |
|                     | ldőkihagyás mód esetén is              |
| Sonsitivity         | High/Middle/Low – Magas / Közenes /    |
| Érzékenység         | Alacsony                               |
| LIZEKENYSEY         | Magas árzákonysági hoállításhan a      |
|                     | 1) a vadkamora kismórotű objektu       |
|                     | n) a vaukamera kismeretu objektu-      |
|                     | nowohb az érzékelési téveleégi 2) a    |
|                     | nayyubb az elzekelesi tavulsay, 5) a   |
|                     | szenzol kollityebben lesz kulonbse-    |
|                     | környozoti hőmórsóklot között: 4) a    |
|                     | könnyezetti homeisekiet kozott, 4) a   |
|                     | kóczülbet. Megee környezeti hőmér      |
|                     | séklet esetén a kamora nehozobbon      |
|                     | tooz külöpheéget a körnvezeti hőmér    |
|                     | tesz kulonbseget a konnyezeti homei-   |
|                     | sekiel es a lest allai kidocsaloli no- |
|                     | mersekiel kozoli, ezeri liyen eselben  |
|                     | ajanioli a High (Magas) erzekenysegi   |
| Dalaa               |                                        |
| Delay               | Valassza az "Olv" (be) opciot, nyomja  |
| Kesleitetes         | meg az "OK" gombot, na a mozgas-       |
|                     | erzekelo utasitasara torteno tenyke-   |
|                     | pek/videofeivetelek keszítése között   |
|                     | szuneteket szeretne beiktatni, így     |
|                     | elkerulve azt, hogy tul sok fenykep /  |
|                     | videofelvétel készuljon.               |
|                     | Pelda: A vadkamera 1 percet var ket    |
|                     | ténykép/videofelvétel készítése ko-    |
|                     | zott, ha a mozgásérzékelő mozgást      |
|                     | érzékel és utasítást ad a kioldásra,   |
|                     | amennyiben a késleltetési beállítás    |
|                     | 00:01:00.                              |
|                     | Beallitható késleltetési időinterval-  |
| <b>-</b>            | lum: 00:00:05 – 23:59:59               |
| I Ime Lapse         | valassza az "UN" (be) opciót, nyomja   |
| Idokihagyas         | meg az "OK" gombot, ha meg akarja      |
| (Gyorsított leját-  | adni, hogy milyen időközőnként ké-     |
| szás)               | szitsen automatikusan fényképe-        |
|                     | ket/videofelveteleket a kamera, akkor  |
|                     | is, ha a mozgásérzékelő nem érzékel    |
|                     | mozgast. Ha a "PIR Switch ON" –        |
|                     | "PIR kapcsoló BE" opción van, a        |
|                     | vadkamera a mozgásérzékelő utasí-      |
|                     | tására is készít fényképeket / video-  |
|                     | felvételeket                           |

|                    | <b>Beállítható időintervallum:</b> 00:00:05 – 23:59:59                                                                                                    |
|--------------------|----------------------------------------------------------------------------------------------------|
| Timer1<br>Időzítő1 | Válassza az "ON" (be) opciót, nyomja<br>meg az "OK" gombot, ha meg akarja<br>adni a vadkamera munkaidejének<br>kezdő és befejező időpontját<br>(óra/perc). A vadkamera csak a beál-<br>lítás szerinti időperiódusban lesz<br>aktív.<br>Például: 15:00 – 18:00: a vadkamera                                                                |
|                    | csak a 15 óra és 18 óra közötti idő-<br>sávban fog működni.                                                                                                    |
| Timer2<br>Időzítő2 | Válassza az "ON" (be) opciót, nyomja<br>meg az "OK" gombot, ha meg akarja<br>adni a vadkamera munkaidejének<br>kezdő és befejező időpontját<br>(óra/perc). A vadkamera csak a beál-<br>lítás szerinti időperiódusban lesz<br>aktív.<br>Például: 15:00 – 18:00; a vadkamera<br>csak a 15 óra és 18 óra közötti idő-<br>sávban fog működni. |

|             |      |    |         | _ |            |             |      |           | _  |           |     |    |         | _  |
|-------------|------|----|---------|---|------------|-------------|------|-----------|----|-----------|-----|----|---------|----|
| Cam         | PIR  | 4G | Othe    | r | Cam        | PIR         | 4G   | Oth       | er | Cam       | PIR | 4G | Oth     | er |
| SIM Auto M  | itch |    |         | > | Send To    |             |      |           | >  | Daily Rep | ort |    | OFF     | >  |
| Manual Setu | φ    |    |         | > | Transfer N | lode        |      |           | >  | SIM PIN   |     |    | ON      | >  |
| MMS         |      |    |         | > | SMTP/FTP   | (S) Pic Opt | ions |           | >  | GPS       |     |    |         | >  |
| SMTP        |      |    | D       | > | Max Num/   | Day         |      | Unlimited | >  |           |     |    |         |    |
| FTP(S)      |      |    | FTP     | > | SMS Ctrl   |             |      | Daily     | >  |           |     |    |         |    |
| MENU Exit   |      | •  | K Enter |   | MENU D     | dt          |      | OK Ent    | er | MENU B    | ĸit | ۲  | DK Ente | r  |
|             |      |    |         | - |            |             |      |           | _  |           |     |    |         | _  |

# 4G (4G hálózat) SIM Auto Match – SIM automatikus párosítása

| 1) Ha a SIM-kártya be van helyezve, a vadkamera automati- |                                                  |  |  |  |  |  |  |
|-----------------------------------------------------------|--------------------------------------------------|--|--|--|--|--|--|
| kusan belép az MMS és 4G beállításokba.                   |                                                  |  |  |  |  |  |  |
| 2) Ha előugrik a "SIM Auto Match failed…" (A SIM automa-  |                                                  |  |  |  |  |  |  |
| tikus párosítása sikertelen) üzenet, a "SIM Auto Match"   |                                                  |  |  |  |  |  |  |
| (SIM automatikus párosítása) almenüpontban válassza a     |                                                  |  |  |  |  |  |  |
| "Manual" (manuális) opciót és a "Manual Setup" (ma-       |                                                  |  |  |  |  |  |  |
| nuális beállítás) menüpontban adja meg a helyi hálózati   |                                                  |  |  |  |  |  |  |
| szolgaltat                                                | o MMS es 4G beallitasait.                        |  |  |  |  |  |  |
| Manual Set                                                | up – Manuális beállítás                          |  |  |  |  |  |  |
| (Kérjûk, adja                                             | a meg a SIM-kártyát kibocsátó helyi szolgáltató  |  |  |  |  |  |  |
| adatait, ha a                                             | iz automatikus párosítást a vadkamera nem tudja  |  |  |  |  |  |  |
| automatikus                                               | an elvégezni.)                                   |  |  |  |  |  |  |
| MMS                                                       | Kerjuk, lepjen kapcsolatba a SIM-kartya kibo-    |  |  |  |  |  |  |
|                                                           | CSALOJAVAI AZ IVIIVISC/APIN/PIOXY/POIL (NA SZUK- |  |  |  |  |  |  |
|                                                           | seges, leinasznaloi nev és jeiszo) adalok be-    |  |  |  |  |  |  |
|                                                           | szerzese erdekeben és vígye be manualisán a      |  |  |  |  |  |  |
|                                                           | vaukamera menujebe.                              |  |  |  |  |  |  |
|                                                           | (A fenti szolgáltatói információkat a következő  |  |  |  |  |  |  |
|                                                           | firmware frissítés tesztelése után hozzáadhat-   |  |  |  |  |  |  |
| juk a "SIM Auto Match" listához.)                         |                                                  |  |  |  |  |  |  |
|                                                           | Megjegyzés: MMS-beállítások elvégzése            |  |  |  |  |  |  |
|                                                           | esetén a vadkamera fényképeket küldhet a         |  |  |  |  |  |  |
|                                                           | megadott telefonszámokra. Téves MMS-             |  |  |  |  |  |  |
|                                                           | beállítások megadása esetén a telefonok          |  |  |  |  |  |  |
|                                                           | nem tudiák fogadni a kamera által küldött        |  |  |  |  |  |  |
|                                                           | képeket.                                         |  |  |  |  |  |  |
| 4G                                                        | Adja meg a helyi szolgáltató 4G APN-jét, a       |  |  |  |  |  |  |
|                                                           | megfelelő felhasználói nevet (Username) és a     |  |  |  |  |  |  |
|                                                           | jelszót (Password).                              |  |  |  |  |  |  |
|                                                           | Megjegyzés: Az SMTP- és FTP-funkciók csak        |  |  |  |  |  |  |
|                                                           | megadott 4G beállítások esetén működnek.         |  |  |  |  |  |  |
|                                                           | Megjegyzés: Nem feltétlenül kell megadni APN     |  |  |  |  |  |  |
|                                                           | felhasználói nevet (Username) és jelszót         |  |  |  |  |  |  |

| (Password), de egyes szoláltatók igénylik a                     | képsorozatból az első és a harmadik kép lesz elküldve az                         |
|-----------------------------------------------------------------|----------------------------------------------------------------------------------|
| jelszavas hozzáférést a 4G-funkció engedélye-                   | email fiók(ok)ba vagy az FTP-fiókba.                                             |
| zósóboz. A rószlotokkol kancsolatban korosso                    | Mogiogyzós:                                                                      |
| zesenez. A reszletekket kapcsolatball keresse                   | Weyjeyjes.                                                                       |
|                                                                 | 1. 2G naiozat elemetosege eseten csak a TSL Pic (1. Kep)                         |
| MMS ON/OFF – BE/KI                                              | (640x360) beállítás szerinti kuldés lehetséges.                                  |
| Itt kapcsolhatja be/ki, hogy a vadkamera küldje-                | <ol> <li>3G hálózat elérhetősége esetén csak a 1st Pic (1. Kép)</li> </ol>       |
| e a fényképeket a megadott telefonszámra                        | (640x360/1920x1080) beállítás szerinti küldés lehetsé-                           |
| MMS-en keresztül                                                | ,<br>nes                                                                         |
| MMC en esek kieméretű kének küldhetők e                         | 2 10 hálázat alárhatősága asatán a 1at Eth Dis (1 E                              |
| MIMIS-en csak kismeretu kepek kulonetok a                       | 5. 4G halozat elemetosege eseten a rst – stin Pic $(1 5)$ .                      |
| megadott telefonszámra.                                         | Kép) (640x360/1920x1080) beállítás szerinti kuldés le-                           |
|                                                                 | hetséges. Original (Eredeti) 8/12/24MP képméret ese-                             |
| SMTP                                                            | tén. 4G hálózaton csak 2 kép küldhető el.                                        |
| A vadkamara alan CMTD haállításakkal karöl farralamha           | Max Num/Day Maximális szám/nan                                                   |
| A vadkamera alap SMTP-bealiltasokkal kerul lorgalomba,          | Max Nutiv Day - Maximalis Szanvitap                                              |
| Onnek csak a fénykép/videó fogadására szolgáló email            | Alapbeallitas: Unlimited – Korlatian                                             |
| címet kell megadnia a "Send to" (Címzett vagy Küldés)           | Allítási lehetőség: 1-99                                                         |
| menüben                                                         | Például, ha a felhasználó 50-t választ, a vadkamera naponta                      |
| Saját SMTD szorvor használata osotón vógozzo ol az              | csak 50 alkalommal küld fénykéneket/videofelvételeket a                          |
| Jajal JWITF-Szelvel Haszhalala eselen vegezze el az             | bodilités szerinti amail aímakra / talafanszámakra / TTD                         |
| alabbi beallitasokat.                                           | Dealinas Szennu email cimekte / telefonszamokta / FTP-                           |
| 1) Adja meg postafiókszerverének IP-jét, pl. Hotmail IP:        | tiókokba. Minden más elkészült ténykép/videotelvétel az SD-                      |
| smtp.live.com: Gmail IP: smtp.gmail.com                         | kártyára lesz elmentve.                                                          |
| 2) Adja meg postafiók portiát A legtöbb postafiók portia 25     | SMS Ctrl – SMS iránvítás                                                         |
| Káriük adia mag az Ön nastafiákiának mastalalá nartiát          | 1) Daily – Nani: (AA-elemekről történő energiaellétée                            |
| Reijuk, auja meg az on postanokjanak megtelelo portjat.         | $r_{j}$ Daily - Mapi. (AA-cicilieki vi tvi telle eller yidelidtas                |
| 3) Adja meg postatiók jelszó hozzátérését.                      | eseten ajaniott mod)                                                             |
| Megjegyzés: Az SMTP csak az előre megadott email                | Ebben az üzemmódban a kamera minden egyes képküldés-                             |
| címekre fogia elküldeni a fényképeket/videofelvételeket.        | sel együtt járó kioldás után reagál a távutasításokra, Daily                     |
| Rosszul megadott SMTP-információk esetén a nostafió.            | Report – Nani jelentés beállítása esetén a megadott időben                       |
| kolko nom konjék mag a fénykénat a vadkomarétél                 | naponta ogyczor ollonőrzi az utacítácokat                                        |
|                                                                 |                                                                                  |
| FTP                                                             | 2) Instant – Azonnali: ( <b>csak kuiso taptorrasroi torteno</b>                  |
| 1) Adja meg FTP-szerverének IP-jét, pl. FTP Server IP:          | energiaellátás esetén ajánlott mód)                                              |
| ftn //dianwan2008 gicn net/                                     | Ebben az üzemmódban a vadkamera 4G modulja folyamatos                            |
| Adia magy dianwan2009 gian not                                  | készenléthen van és így azonnal reagál az érkező utasítá-                        |
|                                                                 | sokra ami tormószotoson nagy oporgiafogyasztással jár                            |
| 2) Adja meg FTP-szerverének portját. A legtobb FTP-             | SUKIA, allii termeszetesen hayy energialogyasztassai jai                         |
| szerver portja 21. Kérjük, adja meg az Ön FTP-                  | egyutt. Emiatt ez az uzemmód csak kulső tápforrás csatla-                        |
| szerverének megfelelő portiát.                                  | koztatása esetén ajánlott.                                                       |
| 3) Adia men FTP-szerverének jelszó hozzáférését                 | Daily Report – Napi jelentés                                                     |
| Magiaguzág: Lla asak ETD baállításak lattak magadua a           | 1) $OEE(KI)$                                                                     |
| <i>Megjegyzes:</i> Ha csak FTP-deallitasok lettek megadva, a    | 1) OTT (KI)<br>2) ON (DE) - (lasel (as a set (a manual bala) (a manual balant (a |
| vadkamera a beállított fiókba, FTP-n keresztül küldi a fény-    | 2) ON (BE) valasztása ésétén megadható a napi jelentés                           |
| képeket/videofelvételeket. Hibás FTP-adatok beállítása          | elküldésének időpontja.                                                          |
| esetén az ETP-fiók nem tudia fogadni a kamera által küldött     | A napi jelentés tartalma: a készülék IMEI-száma, a jelerős-                      |
| fánykánakat                                                     | ség 0-31 a kameraazonosító a hőmérséklet a dátum/idő                             |
|                                                                 | maradák akkukanacitás SD kártva infá a kamorával kászí                           |
| Send To – Cimzett/Kuldes (a 4G modell fenykepek / vide-         | marauek akkukapacilas, SD-kaitya milo, a kameravar keszi-                        |
| ofelvételek email/FTP-fiókba küldésére is alkalmas)             | tett osszes kep szama, kuldesi idok, GPS-koordinatak (ha be                      |
| Phone Adia meg a fogadó telefonszámokat (1-4)                   | van kapcsolva).                                                                  |
| Telefon                                                         | SIM PIN – SIM PIN-kód                                                            |
| Email Adia mag a fagadá amail aímaliat (1.4)                    | Ha a SIM-kártvája már aktivált állanothan van ezt a lé-                          |
| Email Auja mey a logado email cimeket (1-4)                     | nóst kibagybatia                                                                 |
| Iranster Mode – Továbbítási mód: Itt állítható be, hogy a       | posi niliayyilaija.<br>(llo o CIM kémbro aktiválána mán mendőskérten kellen é    |
| vadkamera csak fényképeket, csak videofelvételeket vagy         | (Ha a SINI-Kartya aktivalasa mar megtortent, a jelkereses                        |
| fényképeket és videofelvételeket is küldiön.                    | után nem jelenik meg a "Kérjük, adja meg a PIN-kódot" –                          |
| Photo ON/OFF, BE///I                                            | "Please input PIN-Code" üzenet.)                                                 |
|                                                                 | 1) A Tesztmódban lévő vadkamera jelkeresés közben                                |
| гепукер                                                         | ollonőrzi hogy a babalyazatt CIM kértya aktiválya yan a                          |
| Video OFF/ON – KI/BE                                            | ellenoizi, nogy a beneryezett Silvi-Kartya aktivalva vali-e.                     |
| Videó                                                           | 2) Ha a Silvi-kartya meg nincs aktivalva, megjelenik a                           |
| SMTP/FTP Pic Ontions - SMTP/FTP Kénonciók                       | "Please input PIN-Code" (Kérjük, adja meg a PIN-kódot)                           |
| Die Size Kénméret: Small / Diagon / Original ///ieri            | üzenet a jelkeresés után.                                                        |
| Pic Size – Kepmeret: Small / Bigger / Original (Kicsi /         | 3) A SIM PIN" konfigurálhatóvá válik a 4G" menüoldalon                           |
| Nagyobb / Eredeti): Az SMTP-n és FTP-n küldöt képek             | <ul> <li>Λ SIM DIN" monünonthan adia mag a DIN kádat mira a</li> </ul>           |
| választható ki: Small (Kicsi) (640x360), Bigger (Nagyobb)       | 4) A "Silvi Filv menupolitikari auja meg a Pilv-kouol, mile a                    |
| (1920x1080) vagy Original (Fredeti) (az Image Size – Kén-       | kamera automatikusan kikapcsol. Visszakapcsoláskor a                             |
| méret menünonthan menadott 8/12/2/MD hoállítás alanián)         | vadkamera jelkeresés közben automatikusan aktiválja a SIM-                       |
| Multichet Cond. Tähl här häldäre der lande der halles           | kártyát.                                                                         |
| wuitisnot Sena – Todd kep Kuldese: Tst/2nd/3rd/4th/5th          | Menienvzés                                                                       |
| Pic – 1./2./3./4./5. Kép. Ez a funkció a Multi-shot (Sorozat-   | 1) A Diasco input DIN Code" (Kériük, adia mag a DIN                              |
| felvétel v. Multi felvétel) funkcióval együtt működik.          | I) A "Please input PIN-Code" (Kerjuk, adja meg a PIN-                            |
| Például 5P Multi-shot (Sorozatfelvátel v Multi felvátel) boállí | kódot) hibás kód megadása esetén újra megjelenik.                                |
| téo éo a Multichat Cand Tähk kén köldése menőken kestk          | 2) Ha jelkeresés után látja a "Please input PIN-Code"                            |
| tas es a iviulishot Send – Topp kep kuidese menuben bealli-     | (Kérjük, adia meg a PIN-kódot) üzenetet próbálkoz-                               |
| tott 1st és 3rd Pic (1. és 3. Kép) esetén az öt képből álló     | zon újra a kód magadásával                                                       |
|                                                                 |                                                                                  |

- A SIM-kártyák aktiválásával normál esetben csak háromszor lehet próbálkozni. Háromnál többszöri hibás próbálkozás esetén a kártya lezárásra kerül, ezért a PIN-kód újbóli megadása előtt többször ellenőrizze a kód helyességét.
- 4) Ha a háromszori sikertelen kódmegadási próbálkozás után a SIM-kártya zárolása megtörténne, helyezz a SIM-kártyát telefonjába, ahol a PUK-kód megadásával a zárolást feloldhatja.

#### GPS

ON/OFF – BE/KI

Bekapcsolt GPS esetén a GPS-koordináták megjelennek a képre kerülő képinformációk között.

*Megjegyzés:* Ha gyenge a GPS-jelerősség, a GPS-koordináták a jelerősség helyreállásáig nem lesznek megtalálhatók a képre kerülő információk között.

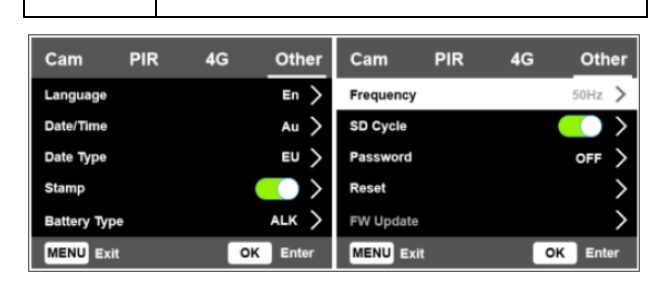

| Other (Egyéb)     |                                         |
|-------------------|-----------------------------------------|
| Language – Nyelv  | English                                 |
| Date/Time – Dá-   | Auto/Manual – Automatikus / Ma-         |
| tum/Idő           | nuális                                  |
|                   | Automatikus: A kamera az időzóna        |
|                   | infóba lépés után szinkronizálja a      |
|                   | dátumot és az időt                      |
|                   | Manuális: Manuálisan kell beállítani    |
|                   | a dátumot és az időt                    |
|                   | Dátum: hónap : év                       |
|                   | ldő: óra:perc : másodperc               |
|                   | Megjegyzés: Kérjük, állítsa be a dá-    |
|                   | tumot és az időt, hogy minden funkció   |
|                   | megfelelően működhessen.                |
| Date Type – Dá-   | Dátumtípus:                             |
| tumtípus          | év/hónap/nap (CN)                       |
|                   | hónap/nap/év (US)                       |
|                   | nap/hónap/év (EU)                       |
| Stamp – Időbélyeg | A képekre rákerül a kameraazonosí-      |
|                   | tó, a holdfázis, a hőmérséklet, a       |
|                   | dátum és az idő.                        |
| Battery Type –    | ALK/NI-MH/LI – Alkáli/NI-MH/LI          |
| Elemtípus         | A kamera teljesítményének optimali-     |
|                   | zálásához válassza ki a megfelelő       |
|                   | elemtípust.                             |
| Frequency - Frek- | 50HZ, 60HZ. Nem megfelelő beállítás     |
| vencia            | esetén vibrálhat a képernyő.            |
| SD Cycle – SD     | Az "ON" (BE) választása és az "OK"      |
| felülírás         | gomb megnyomása esetén a kamera         |
|                   | a legrégebbi felvételek felülírásával   |
|                   | folytatja a felvételkészítés, ha a me-  |
|                   | móriakártya megtelt.                    |
| Password – Jelszó | Az "ON" (BE) választása és az "OK"      |
|                   | gomb megnyomása esetén a kamerát        |
|                   | jelszavas védelemmel lehet ellátni.     |
|                   | Usszesen hat karakter hosszúságú        |
|                   | szamjegyből/betűből álló jelszó beállí- |
|                   | tására van lehetőség.                   |

| Reset – Alaphely-<br>zetbe állítás | "Yes" (Igen) választása esetén a<br>vadkamera visszatér a gyári alapbe-<br>állításokhoz.                                                                                                    |
|------------------------------------|----------------------------------------------------------------------------------------------------|
| FW Update – FW-<br>frissítés       | Firmware frissítőfájlt tartalmazó SD-<br>kártya kamerába helyezésekor válik<br>elérhetővé ez a menüpont, ahol a<br>kamera és a modul firmware a "Yes"<br>(Igen) megerősítésével frissíthető. |
| About – Infó                       | Itt ellenőrizhető a kamera firmware<br>verziója.<br>Version: /IMEI: / MCU: / MOD:                                                                                                    |

#### 5. Műszaki adatok

Lásd a https://www.leitz-hungaria.hu/Willfine-Trailcam-80-Pro-5-8-E-mail-vadkamera linket.

#### Esetlegesen előforduló hibák és megoldásuk

#### 6.1 A fényképeken nincs semmi érdemleges téma megörökítve

- Ellenőrizze a PIR-érzékenység beállítását. Meleg idő esetén állítson be "High" (Magas), hideg idő esetén "Low" (Alacsony) PIR-érzékenységet.
- 2. Telepítse olyan helyre a vadkamerát, ahol nincs semmilyen zavaró hőforrás a kamera látómezejében.
- Egyes esetekben, a víz közelébe telepített kamerák, élőlények nélküli képeket készítenek. Próbálja a szárazföld felé fordítani a kamerát.
- 4. A vadkamerát szilárd, mozdulatlan helyre, pl. vastag fatörzsre telepítse.
- Éjszaka a mozgásérzékelő az IR-vaku hatótávolságán kívül eső témát érzékel. Csökkentse az érzékelési távolságot a szenzor érzékenységének módosításával.
- 6. A kelő és lenyugvó Nap megzavarhatja a szenzort, ami téves kioldáshoz vezethet. Módosítson a kamera tájolásán.
- A gyorsan mozgó állat/ember a fénykép elkészítése előtt kikerülhet a kamera látómezejéből, így nem lesz rajta a képen.

#### 6.2 A vadkamera abbahagyja a fényképek készítését, vagy eleve nem készít fényképeket

- Ellenőrizze, hogy az SD-kártya nincs-e megtelve. Ha igen, a kamera leáll a felvételkészítéssel. Ennek elkerülése érdekében ajánlatos bekapcsolni az S"D Cycle – SD felülírás" funkciót.
- 2. Ellenőrizze az elemeket, hogy megfelelő-e a töltöttségük a kamera működéséhez.
- Ellenőrizze, hogy a főkapcsoló "ON" (BE) állásban van-e és nincs-e véletlenül "SETUP" (Beállítás) vagy "OFF" (Ki) pozícióban.
- Ha a 4G funkció be van kapcsolva, az elkészített felvétel küldése miatt kb. 1 percig szünetel a felvételkészítés. Távolítsa el a SIM-kártyát és a vadkamera folyamatosan készítheti a felvételeket.
- Új vagy másik készülékben korábban használt SD-kártya használatbavétele előtt és amennyiben a kamera nem hajlandó felvételeket készíteni, formázza a kártyát.

#### 6.3 Az éjszakai megvilágítást szolgáltató IRvaku hatótávolsága nem megfelelő

- Ellenőrizze, hogy az elemek maradékkapacitása megfelelőe, ha nem cserélje ki az elemeket vagy töltse fel az akkumulátorokat, illetve csatlakoztasson külső tápforrást.
- A "Max Range" "Hatótávolság maximalizálás" beállítás nagyobb IR-vaku hatótávolságot biztosít. Az adott IR-vaku megvilágítási jellemzői a "Max Range" beállításon alapulnak, ezért a "Night Mode" – "Éjszakai mód" beállítást állítsa "Max Range"-re a hatótávolság növeléséhez.
- Magas minőségű tölthető AA-méretű Ni-MH akkumulátorok használata ajánlott ahhoz, hogy az IR-LED-ek sötétben tartani tudják a hatótávolságukat.
- A pontosság és a minőségi éjszakai felvételek készítése érdekében a vadkamera telepítésekor ügyeljen, hogy ne legyenek zavaró fényforrások a kamera környezetében.
- 5. A vaku hatóterületén lévő egyes tereptárgyak (pl. fék, falak, felszín... stb.) növelik a vaku hatékonyságát. Ne irányítsa a vadkamerát üres, tereptárgyak nélküli térség felé, mert az IR-vaku fénye nem tud miről visszaverődni, így "elvész" a sötétségben úgy, mint a lámpafény az éjszakai égbolton.

### Gyártói információ

Willfine

### Garancia

Gyártó által vállalt garancia: 1 év

Fogyasztói jótállás: 24 hónap

Fogyasztónak NEM minősülő személyek (például, de nem kizárólag Gazdálkodó Szervezetek) számára: gyártó által vállalt garancia, valamint 12 hónap kellékszavatosság.

# Figyelem!

<u>A terméket használata során ne tegye ki semmilyen elkerülhető kémiai, fizikai behatásnak, sokknak, amelyről sejthető vagy ismert, hogy a károsodását okozhatja. Kerülje el, hogy a terméket karbantartás elmaradása vagy más mulasztásjellegű hatás vagy kár érje.</u>

Úgy a szállítás, tárolás, mint a használat során vigyázzon az eszközre. Óvja a rázkódástól, súrlódástól, ütődéstől, sugárzásoktól (pl. de nem kizárólag víz, napsugárzás, elektromos, hő vagy mágneses hatás). Ne engedje, hogy vegyi anyag vagy más behatás érje, mindig használja tiszta kézzel.

## Tartalom

| 1. | A készülékhasználat rövid összefoglalása                                            | 1       |
|----|-------------------------------------------------------------------------------------|---------|
|    | 1.1 A készülékcsomag tartalma                                                       | 1       |
|    | 1.2 A vadkamera beüzemelése                                                         | 1       |
|    | 1.3 A vadkamera beállítása                                                          | 1       |
|    | 1.4 A vadkamera menürendszerének vázrajza                                           | 2       |
| 2. | A készülék részei és kezelőszervei                                                  | 3       |
|    | 2.1 1. ábra: A vadkamera elölnézeti képe                                            | 3       |
|    | 2.2 2. ábra: A vadkamera alulnézeti képe                                            | 3       |
|    | 2.3 3. ábra: A felnyitott vadkamera belseje és hátulnézeti képe                     | 3       |
| 3. | A készülék részletes bemutatása                                                     | 3       |
|    | 3.1 A vadkamera funkciói                                                            | 3       |
|    | 3.2 Energiaellátás                                                                  | 3       |
|    | A. Elemek/akkumulátorok                                                             | 3       |
|    | B. Napelem                                                                          | 4       |
|    | C. Hálózati adapter – biztonságtechnikai célú felhasználá esetén                    | s<br>4  |
|    | 3.3 Az SD-kártya kiválasztásának szempontjai                                        | 4       |
|    | 3.4 USB-csatlakozás                                                                 | 4       |
|    | 3.5 Fontos tudnivalók                                                               | 4       |
|    | 3.6 Készülékjellemzők                                                               | 4       |
| 4. | A készülék használata                                                               | 5       |
|    | 4.1 Videó/fénykép lejátszása                                                        | 5       |
|    | 4.2 Törlés                                                                          | 5       |
|    | 4.3 Az SD-kártya formázása                                                          | 5       |
|    | 4.4 Automatikus kikapcsolás                                                         | 5       |
|    | 4.5 A vadkamera menürendszere                                                       | 5       |
| 5. | Műszaki adatok                                                                      | 8       |
| 6. | Esetlegesen előforduló hibák és megoldásuk                                          | 8       |
|    | 6.1 A fényképeken nincs semmi érdemleges téma<br>megörökítve                        | 8       |
|    | 6.2 A vadkamera abbahagyja a fényképek készítését, vag eleve nem készít fényképeket | ју<br>8 |
|    | 6.3 Az éjszakai megvilágítást szolgáltató IR-vaku hatótávolsága nem megfelelő       | 9       |
| Gy | yártói információ                                                                   | 9       |
| Ga | arancia                                                                             | 9       |
| Fi | gyelem!                                                                             | 9       |